#### ФЕДЕРАЛЬНОЕ ГОСУДАРСТВЕННОЕ АВТОНОМНОЕ ОБРАЗОВАТЕЛЬНОЕ УЧРЕЖДЕНИЕ ВЫСШЕГО ОБРАЗОВАНИЯ

#### «САНКТ-ПЕТЕРБУРГСКИЙ ПОЛИТЕХНИЧЕСКИЙ УНИВЕРСИТЕТ ПЕТРА ВЕЛИКОГО»

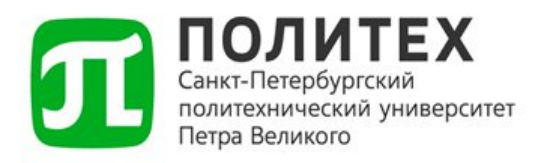

# ИНСТРУКЦИЯ ПО ВЫПУСКУ УКЭП ДЛЯ МАТЕРИАЛЬНО ОТВЕТСТВЕННЫХ ЛИЦ

Санкт-Петербург 2025 г.

#### Оглавление

| Оглавление                                         | 2       |
|----------------------------------------------------|---------|
| Сертификат усиленной квалифицированной электронной | подписи |
| (УКЭП)                                             | 3       |
| Машиночитаемая Доверенность (МЧД)                  | 3       |
| Связь сертификата УКЭП и МЧД                       | 3       |
| 1. Оформление заявки на выпуск сертификат УКЭП     | 4       |
| 2. Вход в личный кабинет Контура                   | 4       |
| 3. Выпуск сертификата                              | 6       |
| 4. Настройка компьютера                            |         |
| 5. Добавление сертификата УКЭП в 1С:БГУ            |         |
| 6. Получение машиночитаемой доверенности (МЧД)     | 17      |
| 7. Контакты Службы поддержки пользователей         | 18      |
|                                                    |         |

## Сертификат усиленной квалифицированной электронной подписи (УКЭП)

Сертификат УКЭП — это электронная подпись, которая:

• Создается с использованием криптографических алгоритмов.

• Подтверждается сертификатом, выданным аккредитованным удостоверяющим центром.

• Имеет юридическую силу, равную собственноручной подписи.

## Машиночитаемая Доверенность (МЧД)

МЧД — это электронный документ, который:

• Выдается для делегирования полномочий по использованию сертификата УКЭП.

• Позволяет сотруднику (например, МОЛу — материально ответственному лицу) использовать сертификат УКЭП от имени организации.

## Связь сертификата УКЭП и МЧД

- Сертификат УКЭП это инструмент для подписания документов.
- МЧД это разрешение на использование сертификата УКЭП конкретным сотрудником.

Использование сертификата УКЭП для подписи документов не имеет юридическую силу без МЧД.

Пример:

- Организация выпускает сертификат УКЭП для подписания договоров.
- Чтобы сотрудник мог использовать сертификат УКЭП, ему выдается МЧД, которая подтверждает его полномочия.

## 1. Оформление заявки на выпуск сертификат УКЭП

Для оформления/продления сертификата УКЭП:

1.1 Заполните форму заявки на выпуск сертификата УКЭП.

1.2 Отправьте заполненную форму с вашего корпоративного email на адрес: <u>krotov\_eyu@spbstu.ru</u>

- Управление цифрового развития и партнерства регистрирует заявку в удостоверяющем центре.
- После регистрации вы получите уведомление на корпоративный email о регистрации заявления на выпуск сертификата УКЭП в удостоверяющем центре.

# 2. Вход в личный кабинет Контура

Перейдите в личный кабинет удостоверяющего центра (АО «ПФ «СКБ Контур», Удостоверяющий центр) по ссылке, указанной в email, либо перейдите по ссылке: https://i.kontur-ca.ru.

2.1 Укажите Ваш номер телефона, который был указан и нажмите «Получить код для входа».

• Получите код для входа одним из способов, предложенных системой.

| Контур<br>Вход в Удостоверяющий центр<br>Пароль Сертификат Ссылка Телефон<br>Телефон<br>+7<br>Запомнить меня | +7 **** XXXX<br>Сейчас вам поступит звонок<br>Введите последние 4 цифры входящего звонка |
|----------------------------------------------------------------------------------------------------|------------------------------------------------------------------------------------------|
| Получить код для входа                                                                                       | <b>Подтвердите вход</b><br>Код отправлен на номер +7                                     |
| Зарегистрироваться >                                                                                         | Получить новый код можно через 01:49                                                     |
| @ :                                                                                                    |                                                                                          |

Рисунок 1 – Получение кода по звонку/через смс

- 2.2 Перейдите в раздел сертификаты;
- 2.3 Выберите вкладку «Заявки»;
- 2.4 Нажмите «Заполнить заявку»;

Если вы не можете найти заявку в списке, проверьте, что не скрыли её раньше. Для этого нажмите «Отображать скрытые сертификаты»;

- Если если функции «Отображать скрытые сертификаты» в нет, значит форма заявления, которую вы отправили в п.1.2 находится в работе.
- 2.5 Нажмите «Заполнить заявку»;

| ертификаты             |                  |                    |                                 |
|------------------------|------------------|--------------------|---------------------------------|
| Заявки 1 Действующ     | ие 1             | C                  | ) Отображать скрытые сертификат |
| Владелец сертификата 🗸 | Статус ~         | Дата создания 🗸    | Заметка                         |
| ФИО не указано         | Заполнить заявку | О Скрыть из списка | Э Лобавить заметку              |
| На физлицо             |                  |                    | 2 good the comonly              |

Рисунок 2 – Раздел «Сертификаты»

#### 3. Выпуск сертификата

3.1 Проверьте данные на шаге «Реквизиты проверены»;

• Проверяйте все данные внимательно, так как при наличии ошибок выпуск сертификата будет невозможен. Если какие-либо данные указаны неверно, нажмите на ссылку «отредактируйте заявку»

| Контур Удостоверя      | ющий центр                                                                                               |                  | Помощь | 1 | Выйти |
|------------------------|----------------------------------------------------------------------------------------------------|------------------|--------|---|-------|
| ≡ Выпуск с             | ертификата<br>  На физлицо                                                                               |                  |        |   |       |
| Реквизиты<br>проверены | Подпишите<br>заявление                                                                                   |                  |        |   |       |
| Проверьте реки         | зизиты сертификата                                                                                       |                  |        |   |       |
| Если данные указан     | ны неверн <mark>с, отредактируйте заявку.</mark><br>— номер для доступа в личный кабинет и уведомлений с | ) статусе заявки |        |   |       |
| Параметры сертиф       | иката                                                                                                    |                  |        |   |       |
| Тип сертификата        | На физлицо, квалифицированный                                                                            |                  |        |   |       |
| Криптопровайдер        | КриптоПро, встроенная лицензия 🔞                                                                         |                  |        |   |       |
| Издатель               |                                                                                                    |                  |        |   |       |
| Владелец сертифи       | ката                                                                                                    |                  |        |   |       |
| ΦΝΟ                    |                                                                                                    |                  |        |   |       |
| Пол                    |                                                                                                    |                  |        |   |       |
| Дата рождения          |                                                                                                    |                  |        |   |       |
| Документ               |                                                                                                    |                  |        |   |       |
| СНИЛС                  |                                                                                                    |                  |        |   |       |
| ИНН                    |                                                                                                    |                  |        |   |       |
| Электронная почта      |                                                                                                    |                  |        |   |       |
|                        |                                                                                                    |                  |        |   |       |
|                        |                                                                                                    |                  |        |   |       |
| Продолжить             |                                                                                                    |                  |        |   |       |
|                        |                                                                                                    |                  |        |   |       |

Рисунок 3 – Заявка на сертификат;

- 3.2 Нажмите «Продолжить»;
- 3.3 Нажмите «Подписать заявление»;
  - Заявление можно подписать действующим сертификатом.

Действующий сертификат будет предложен автоматически.

3.4 Нажмите «Продолжить»;

| Реквизиты<br>проверены                             | Подпишите заявление                                                        |                                 |  |
|----------------------------------------------------|----------------------------------------------------------------------------|---------------------------------|--|
| Выберите, ка                                       | ак подписать заявление                                                     |                                 |  |
| Нужно подписат                                     | гь заявление на выдачу. Это можно сделать в сервисном                      | и центре или сейчас, с помощью: |  |
| <ul> <li>Действующен</li> </ul>                    | го сертификата с такими же ИНН, ФИО и СНИЛС, как в                         | заявке.                         |  |
| <ul> <li>– Госключа при<br/>и смартфона</li> </ul> | и наличии учетной записи на Госуслугах, действующего<br>с технологией NFC. | загранпаспорта нового образца   |  |
| • Сертификато                                      | ом или Госключом 🛛 В сервисном центре                                      |                                 |  |
| Действующи                                         | ий сертификат Госключ                                                      |                                 |  |
| Подписать                                          | ь заявление                                                                |                                 |  |
| ×                                                  | выбрать другой сертификат                                                  |                                 |  |
| Назад                                              | Продолжить                                                                 |                                 |  |

Рисунок 4 – Подписать заявление;

3.5 На шаге «Выберите носитель» кликните на «В личном кабинете»;

3.6 Выберите место для хранения сертификата:

- «Съемный носитель», если вы ранее использовали
   специализированный съемный носитель(Рутокен). Подключите его к
   компьютеру и выберете соответствующий пункт;
   Так же данный вариант подходит сотрудникам со статусом МОЛ без
   привязки к конкретному рабочему месту(компьютеру).
- «Этот компьютер», если ранее для выпуска сертификата УКЭП вы не использовали съемный носитель. Сертификат будет записан на этот компьютер;

Данный вариант для сотрудников МОЛ, имеющих постоянное рабочее место(компьютер) с которого осуществляется выполнение должностных обязанностей МОЛ.

| Контур Удостоверяющий центр                                                                                                    |                                                                                                    |                         | 🚱 Помощь                  | <b>±</b> Вый             | ти |
|----------------------------------------------------------------------------------------------------|----------------------------------------------------------------------------------------------------|-------------------------|---------------------------|--------------------------|----|
| ≡ Выпуск сертификата                                                                                                    | a                                                                                                    |                         |                           |                          |    |
| На физлицо                                                                                                    |                                                                                                    |                         |                           |                          |    |
| Реквизиты Заявление М<br>проверены подписано вы                                                                                                    | есто получения Выберите<br>ыбрано носитель                                                                                                    | Подтвердите<br>личность | Мы выпустим<br>сертификат | Установите<br>сертификат |    |
| Выберите, где записать сертифика<br>В личном кабинете В сервисном<br>Выберите место для хранения сертификат<br>Быберите место для хранения сертификат<br>Сфермина<br>Съёмный носитель<br>Токен, флешка или дискета. Можно<br>использовать сертификат на разных<br>компьютерах, если носитель при себе. | ат на носитель<br>центре<br>а<br>Этот компьютер<br>Установка в реестр этого устрой<br>Можно использовать сертифии<br>только на этом компьютере. | ства.<br>(ат            |                           |                          |    |

Рисунок 5 – Место хранения сертификата;

3.7 Система предложит создать закрытый ключ – следуйте инструкции;

| 폟 Био ДС    | СЧ - КриптоПро CSP                                                                                        | $\times$ |
|-------------|----------------------------------------------------------------------------------------------------|----------|
| ••••<br>\$æ | Перемещайте указатель мыши или нажимайте различные клавиши<br>для генерации случайной последовательности. |          |
|             | Отмена                                                                                                    |          |

Рисунок 6 – Создание закрытого ключа;

• После создания закрытого ключа появится окно ввода пароля. Введите пароль и нажмите «ОК». При утере пароля его нельзя будет восстановить.

<u>Если вы выпускаете сертификат УКЭП впервые/Ранее выпущенный</u> <u>сертификат УКЭП истек</u>

3.8 На вкладке «Подтвердите личность» нажмите «Скачать заявление»;

3.9 Заполните скачанное заявление;

3.10 Передайте заявление Тихомировой Оксане Юрьевне в кабинет В.2.20(1) (Научно-исследовательский корпус Политеха). Для подтверждения личности при себе необходимо иметь оригинал паспорта.

• Передать заявление можно сразу после его заполнения, <u>не дожидаясь звонка</u>.

| Контур Удостов           | еряющий центр                  |                                 |                    |                      | G                         | Опомощь (8)                     |
|--------------------------|--------------------------------|---------------------------------|--------------------|----------------------|---------------------------|---------------------------------|
| ≡ Выпуск                 | с сертифин<br>  <sub>Наф</sub> | <b>Ката</b><br>излицо           |                    |                      | Инстр                     | укция по выпуску сертификата    |
| Реквизиты<br>проверены   | Заявление<br>подписано         | Место получения<br>выбрано<br>● | Носитель<br>выбран | Подтвердите личность | Мы выпустим<br>сертификат | Установите<br>сертификат        |
| Подтвердит               | е личность и пер               | едайте заявление                |                    | -                    |                           |                                 |
|                          |                                |                                 |                    |                      |                           |                                 |
| Что взять с<br>1 Паспорт | собой<br>РФ, оригинал.         |                                 |                    |                      |                           |                                 |
| 2 Подписа                | нное заявление на вы           | дачу сертификата 👱 Сн           | ачать шаблон по    | вторно               |                           |                                 |
| Отредактиро              | овать заявку                   |                                 |                    |                      |                           |                                 |
|                          |                                |                                 |                    |                      |                           |                                 |
| СКБ Контур с 1988 год    | la                             |                                 |                    |                      | Ρ                         | егламент Удостоверяющего центра |

Рисунок 7 – Заявление;

### Если ранее выпущенный сертификат действителен

3.11 На шаге «Подтвердить получение» подтвердите с помощью действующего сертификата;

| Контур Удостов                                 | еряющий центр                                     |                                                     |                           |                               | ?                        | ) Помощь 🛞                      |   |
|------------------------------------------------|---------------------------------------------------|-----------------------------------------------------|---------------------------|-------------------------------|--------------------------|---------------------------------|---|
| ≡ Выпуск                                       | сертифин                                          | ката                                                |                           |                               | Инстр                    | укция по выпуску сертификата    | a |
| Реквизиты<br>проверены                         | Заявление<br>подписано<br>•                       | Место получения<br>выбрано                          | Носитель<br>выбран        | Личность<br>подтверждена<br>● | Подтвердите<br>получение | Установите<br>сертификат        |   |
| Сертификат                                     | выпущен, подпи                                    | шите расписку                                       |                           |                               |                          |                                 |   |
| Подтвердите, чт<br>Это требование<br>в заявке. | то ознакомились с ука<br>закона. Подойдёт де      | азанными в расписке да<br>йствующий сертификат      | нными.<br>с такими же ИНН | I, ФИО и СНИЛС, как           |                          |                                 |   |
| Подтверд                                       | ить по звонку                                     |                                                     |                           |                               |                          |                                 |   |
| Вам поступи<br>входящего з                     | т звонок на номер<br>вонка.                       | Введите                                             | е последние 4 ци          | фры                           |                          |                                 |   |
| ← Подтверд<br>Подойдет де                      | ить с помощью дейст<br>йствующий сертификат с тан | вующего сертификата<br>кими же ИНН, ФИО и СНИЛС, ка | к в заявке.               |                               |                          |                                 |   |
|                                                |                                                   |                                                     |                           |                               |                          |                                 |   |
|                                                |                                                   |                                                     |                           |                               |                          |                                 |   |
| КБ Контур с 1988 год                           | Įa                                                |                                                     |                           |                               | P                        | егламент Удостоверяющего центра | а |

Рисунок 8 – Подтвердить получение;

## 4. Настройка компьютера

После выпуска сертификата УКЭП будет предложено настроить компьютер для работы с новой усиленной квалифицированной электронной подписью (УКЭП).

4.1 На шаге «Установите сертификат» нажмите «Установить сертификат»;

|                        |                                   |                               |                    |                          | G                     | 2) Помощь (2)            |  |
|------------------------|-----------------------------------|-------------------------------|--------------------|--------------------------|-----------------------|--------------------------|--|
| ∎ Выпуск               | сертифик                          | Инструкция по выпуску сертифи |                    |                          |                       |                          |  |
| Реквизиты<br>проверены | Заявление<br>подписано            | Место получения<br>выбрано    | Носитель<br>выбран | Личность<br>подтверждена | Сертификат<br>получен | Установите<br>сертификат |  |
| •                      | •                                 | •                             | •                  | •                        | •                     | •                        |  |
| Установите с           | ертификат                         |                               |                    |                          |                       |                          |  |
| Вставьте носите        | ль, который вы ранее              | выбрали для хранения          | сертификата — мы   | ы завершим               |                       |                          |  |
|                        |                                   |                               |                    |                          |                       |                          |  |
| подготовку к раб       | боте и установим серт             | гификат.                      |                    |                          |                       |                          |  |
| подготовку к раб       | боте и установим серт<br>ртификат | гификат.                      |                    |                          |                       |                          |  |
| подготовку к раб       | боте и установим серт<br>ртификат | гификат.                      |                    |                          |                       |                          |  |
| подготовку к раб       | 5оте и установим серт<br>ртификат | гификат.                      |                    |                          |                       |                          |  |
| подготовку к раб       | боте и установим серт             | ификат.                       |                    |                          |                       |                          |  |
| подготовку к раб       | Боте и установим серт             | гификат.                      |                    |                          |                       |                          |  |
| подготовку к раб       | боте и установим серт             | гификат.                      |                    |                          |                       |                          |  |
| подготовку к раб       | боте и установим серт             | гификат.                      |                    |                          |                       |                          |  |
| подготовку к раб       | боте и установим серт             | ификат.                       |                    |                          |                       |                          |  |

Рисунок 8 – «Установить сертификат»;

4.2 Подтвердите все действия, предложенные системой для установки сертификата УКЭП;

• Появится уведомление об успешной установке сертификата.

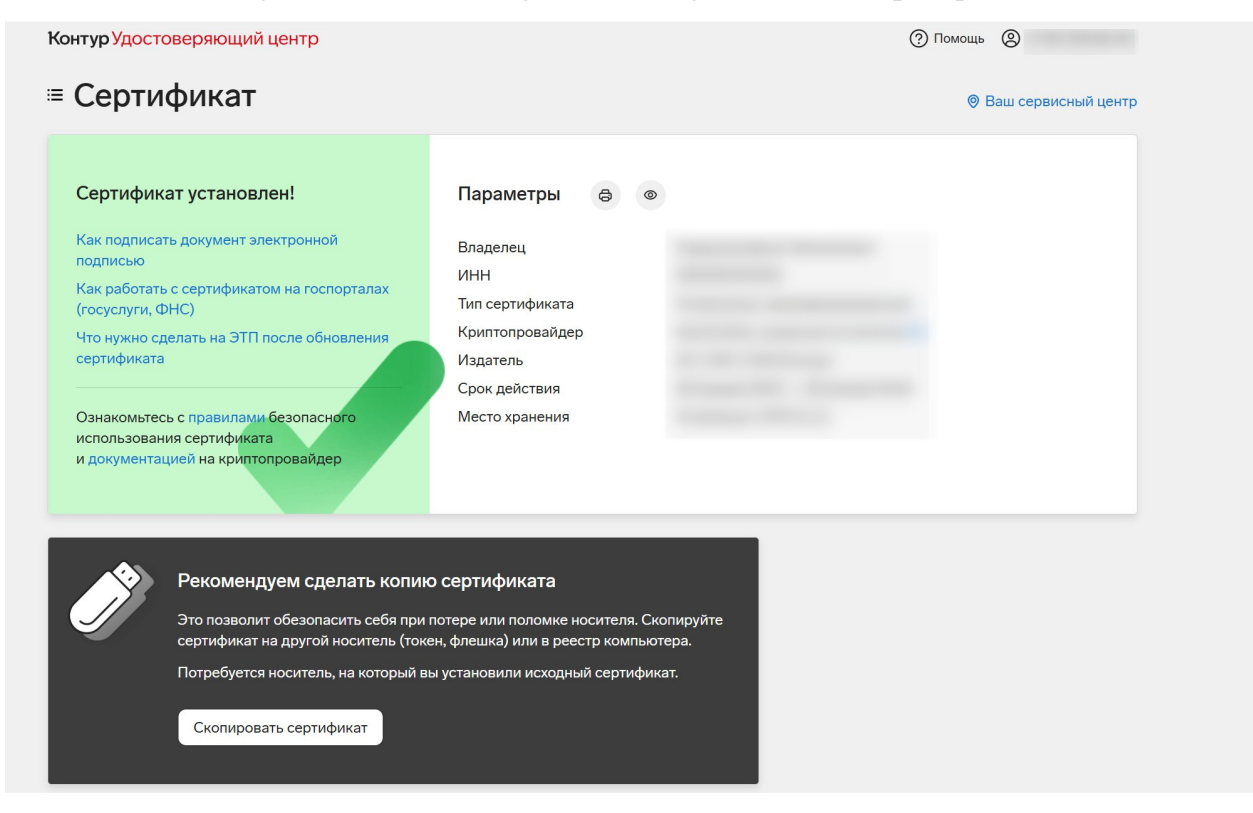

Рисунок 9 – «Успешная установка сертификата;

## 5. Добавление сертификата УКЭП в 1С:БГУ

5.1 Зайдите в личный кабинет МОЛ в 1С:БГУ по ссылке <u>http://itfin.spbstu.ru:8080/bgu201/ru/</u>

5.2 Выберите «Кабинет МОЛ» и нажмите «Сертификаты»;

| Кабинет МОЛ |                                                                                                    | Материальные запасы                                                                                                    |                                                                                                    |
|-------------|----------------------------------------------------------------------------------------------------|----------------------------------------------------------------------------------------------------|----------------------------------------------------------------------------------------------------|
|             | Помошник создания внутреннего перемещения ОС                                                                                                    | Помощник создания Акта списания МЗ                                                                                                    | Инвентаризация МЗ                                                                                             |
|             | Просмотр внутреннее перемещение ОС                                                                                                    | Просмотр Актов списания МЗ                                                                                                    | Инвентаризация ОС                                                                                             |
|             | Визтеннее перемещение объектов появ пользования ОС,<br>НГА<br>Веломость по остаткам ОС, НМА. НГА<br>Акты вылачит в личное пользования/ОС<br>Лясвания милото и хоз инвентатов (только чтение)<br>Акт. об утилизации ОС | Веломость по остаткам материалов<br>Сликание материалов (усталевл)<br>Сликание материалов (усталевл)<br>Сликание материалов (усталевл)<br>Сликание БСО<br>Акт об утликавием МЗ<br>Возраст и за пленото попьолвание | Веломости, оакооклений по сезультатам инпентаемы<br>Инвентарный спокок НФА (кабынот МОЛ)<br>Акт инвентаемация |
|             | Справочники<br>Местоположение ТМЦ - споавочник Сертификаты                                                                                                    | <u>Требование - накладная (Материальные запасы)</u>                                                                                                    |                                                                                                    |

Рисунок 10 – Кнопка «Сертификаты»;

5.3 Нажмите кнопку «Добавить» выберите «Для шифрования и расшифровки»;

| Настройки электронной подписи и шифрования    |                                                 |
|-----------------------------------------------|-------------------------------------------------|
| Закрыть                                       |                                                 |
| Сертификаты Приложения и токены Дополнительно |                                                 |
| Показать: Мои сертификаты                     | Только действующие Состояние заявления: Любое • |
| 💽 Добавить                                    | стить 🔊 Отчеты -                                |
| 🗔 Для шифрования и расшифровки                |                                                 |
| 🙀 Только для шифрования из личного хранилища  |                                                 |
| 📮 Только для шифрования из файлов             |                                                 |
| 🔄 Только для шифрования из каталога           |                                                 |
|                                               |                                                 |
|                                               |                                                 |
|                                               |                                                 |

Рисунок 11 – Кнопка «Добавить»;

5.4 Поставьте отметку в пункте «Показать все сертификаты»;

5.5 Выберите сертификат с вашими инициалами и актуальными сроками действия и нажмите «Далее»;

| Добавление сертификата                       | а для шифрова      | ния и рас… : 🗆            |  |  |
|----------------------------------------------|--------------------|---------------------------|--|--|
| Личные сертификаты на компьютере             |                    |                           |  |  |
|                                              | Поиск (Ctrl+F      | =) × Еще -                |  |  |
| Представление                                |                    | Кем выдан                 |  |  |
| 🙀 Adobe Content Certificate 10-7, до 08.2030 |                    | Adobe Intermedi           |  |  |
| 🙀 Adobe Content Certificate 10-8, до 08.2030 |                    | Adobe Intermedi           |  |  |
| 🙀 Adobe Intermediate CA 10-15, до 08.2068    |                    | Adobe Root CA 1           |  |  |
| 🙀 Adobe Intermediate CA 10-19, до 08.2068    |                    | Adobe Root CA 1           |  |  |
| 🙀 Adobe Intermediate CA 10-3, до 08.2068     |                    | Adobe Root CA 1           |  |  |
| 🙀 Adobe Intermediate CA 10-4, д              | o 08.2068          | Adobe Root CA 1           |  |  |
|                                              |                    | АО "ПФ "СКБ Ко            |  |  |
|                                              |                    | АО "ПФ "СКБ Ко            |  |  |
|                                              | 1                  |                           |  |  |
| Показывать все сертификаты                   |                    |                           |  |  |
| Инструкции по работе с приложени             | ями электронной по | <u>дписи и шифрования</u> |  |  |
|                                              |                    | <b>Далее &gt;</b> Отмена  |  |  |

Рисунок 12 – «Показать все сертификаты»;

5.6 В открывшимся окне в поле «Пароль» введите пароль;

• Введите пароль указанный при выполнении п. 3.7 настоящей инструкции;

5.7 Нажмите «Добавить»;

 Запомните срок действия вашего сертификата. Заявку на продление сертификата УКЭП необходимо направить <u>не позднее чем за 10</u> <u>рабочих дней</u> до окончания срока действия закрытого ключа.

| Добавление сертификата для шифрования и рас… 🕴 🗆 🛛   |  |  |  |  |  |  |
|------------------------------------------------------|--|--|--|--|--|--|
| Введите дополнительные сведения о сертификате        |  |  |  |  |  |  |
| Кому выдан:                                          |  |  |  |  |  |  |
| Кем выдан: АО "ПФ "СКБ Контур", Удостоверяющий центр |  |  |  |  |  |  |
| Действителен до: (срок действия закрытого ключа)     |  |  |  |  |  |  |
| Назначение: Подписание данных, Шифрование данных     |  |  |  |  |  |  |
| Все свойства сертификата                             |  |  |  |  |  |  |
| Представление: ?                                     |  |  |  |  |  |  |
| Пользователь:                                        |  |  |  |  |  |  |
| Организация: ФГАОУ ВО "СПбПУ" 🔹 🗗                    |  |  |  |  |  |  |
| Физическое 🗸 🗗 🧇                                     |  |  |  |  |  |  |
| Вводить пароль в приложении электронной подписи ?    |  |  |  |  |  |  |
| Пароль: •••••••• Э Эапомнить на время сеанса ?       |  |  |  |  |  |  |
| < Назад Добавить Отмена                              |  |  |  |  |  |  |

Рисунок 13 – «Срок действия сертификата»;

5.8 Выполните проверку сертификата перейдя в раздел «Сертификаты» и дважды кликните на Ваш сертификат УКЭП;

#### 5.9 Нажмите «Проверить»;

| АО ПФ "СКБ Контур", Удостоверяющи                                                         |
|-------------------------------------------------------------------------------------------|
|                                                                                           |
|                                                                                           |
|                                                                                           |
| (Сертификат ключа электронной подп 🤄 🗄 🗆 🗙                                                |
| Записать и закрыть Записать (6) Проверить Сохранить в файл Еще - ?                        |
| 💭 Сертификат в личном хранилище 🗹 Наломиять о перевылуске                                 |
| Кому выдан:                                                                               |
| Кем выдан: АО "ПФ "СКБ Контур", Удостоверяющий центр                                      |
| Действителен до: (сорок действия закрытого ключа)                                         |
| Назначение: Подписание данных, Шифрование данных                                          |
| 🕞 Boe ceoñersa ceoredaxeara                                                               |
| Представление: ?                                                                          |
| Организация: ФГАОУ ВО "СПИТУ" +   d <sup>2</sup>                                          |
| Физическое лицо:                                                                          |
| Используют:                                                                               |
| Добавил: Ф                                                                                |
| Настройки закрытого ключа (для создания электронных подписей или расшифровки данных)      |
| Приложение: КриптоПро CSP (ГОСТ 20 + 0) Вводить пароль в приложении электронной подписи ? |
|                                                                                           |

Рисунок 14 – Кнопка «Проверить»;

- 5.10 Введите пароль от вашего сертификата УКЭП;
- 5.11 Нажмите «Проверить»;

| (Сертификат ключа электронной подп 🖉 🗄 🗆 🗙                                           |                                                                            |                         |  |  |
|--------------------------------------------------------------------------------------|----------------------------------------------------------------------------|-------------------------|--|--|
| Записать и закр                                                                      | ыть Записать 🗟 Проверить Сохрани                                           | ть в файл Еще - ?       |  |  |
| 🛃 Сертификат в                                                                       | личном хранилище                                                           | Иапомнить о перевыпуске |  |  |
| Кому выдан:<br>Кем выдан:<br>Действителен д<br>Назначение:                           | Проверка сертификата<br>Проверить Закрыть                                  | : □ ×<br>?              |  |  |
| Все свойства           Представление:           Организация:                         | Для выполнения проверок введите пароль, если он задан<br>Пароль: ••••••••• |                         |  |  |
| Физическое лицо                                                                      | <u>Требуется помощь?</u>                                                   |                         |  |  |
| Используют:                                                                          |                                                                            | P                       |  |  |
| Добавил:                                                                             |                                                                            | СP                      |  |  |
| Настройки закрытого ключа (для создания электронных подписей или расшифровки данных) |                                                                            |                         |  |  |
|                                                                                      |                                                                            |                         |  |  |

Рисунок 15 – Кнопка «Проверить»;

 Система покажет сообщение об успешной проверке сертификата УКЭП;

|                                                            | (Сертификат                                     | ключа электронной подп 🖉 🕴 🗆                   |
|------------------------------------------------------------|-------------------------------------------------|------------------------------------------------|
| Записать и зак                                             | оыть Записать 🎝 Проверит                        | ъ Сохранить в файл Еще - ?                     |
| 🛃 Сертификат в                                             | з личном хранилище                              | Иапомнить о перевыпуске                        |
| Кому выдан:<br>Кем выдан:<br>Действителен д<br>Назначение: | Проверка сертификата<br>Проверить Закрыть       | : — ×<br>Закрыть<br>?                          |
| Все свойства Представление: Организация:                   | Для выполнения проверок введите паро<br>Пароль: | оль, если он задан                             |
| Физическое лицо<br>Используют:                             | <u>Требуется помощь?</u>                        |                                                |
| Добавил:                                                   |                                                 | Ŀ                                              |
| Настройки закрыт                                           | ого ключа (для создания электронных по          | дписей или расшифровки данных)                 |
| Приложение:                                                | КриптоПро CSP (ГОСТ 20 🔻 🗗 🗌 Е                  | водить пароль в приложении электронной подписи |

Рисунок 16 – Успешная проверка сертификата УКЭП;

5.11 Нажмите «Закрыть»;

Сертификат УКЭП добавлен в 1С:БГУ.

• Если после нажатия кнопки «Добавить» появилась ошибка – направьте нам обращение в соответствии с п. 7 данной инструкции.

# 6. Получение машиночитаемой доверенности (МЧД)

## Подготовка служебной записки

Руководитель Вашего структурного подразделения готовит служебную записку в свободной форме.

Записка должна содержать:

• Причину оформления МЧД.

• Адрес и наименование информационной системы, где будет использоваться МЧД (например 1С:ДО, 1С:БГУ).

- Должность и ФИО получателя МЧД.
- Планируемую дату выдачи МЧД.
- Срок действия МЧД.

Записка согласовывается с курирующим проректором и направляется на имя директора Административно-правового департамента (АПД).

Согласование и оформление МЧД:

- Директор АПД согласовывает записку.
- Информация о выпуске МЧД передается в отдел защиты

конфиденциальной информации. По готовности МЧД будет направлена на Вашу корпоративную почту.

Ознакомиться с Регламентом оформления, выдачи, учета и отзыва доверенностей можно по ссылке:

https://it.spbstu.ru/userfiles/files/prikaz 1728 ot 24 06 2024.doc

Скачать форму заявки на выпуск сертификата УКЭП для материально ответственных лиц можно по ссылке:

https://it.spbstu.ru/userfiles/files/forma\_zayavki\_sertifikata\_ukep.docx

## 7. Контакты Службы поддержки пользователей

Если у Вас возникнут вопросы или сложности с выпуском сертификата УКЭП, настройкой компьютера для работы с сертификатом УКЭП или иные вопросы, обратитесь в Службу поддержки пользователей:

- По телефону: +7 (812) 775-05-10.
- Оставьте ваш вопрос на email: <u>support@spbstu.ru</u>.

Для быстрого решения Вашего вопроса, пожалуйста, укажите в письме:

- ✓ Описание ошибки;
- ✓ ФИО;
- ✓ контактный номер телефона;
- ✓ адрес рабочего места (корпус, кабинет);
- ✓ RustDesk/Anydesk ID программа для удаленного подключения;
- ✓ удобное время для подключения;
- ✓ прикрепите скриншот с проблемой/ошибкой;